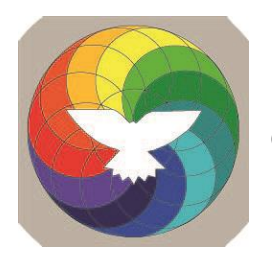

PG Velp Lifestyle Protestantse gemeente te Velp

🖬 GTM 🗢

 $\bigcirc$  pgvelp

## Downloaden en instellen van de kerkapp

## Ga in je telefoon of op je tablet naar :

Google Play store of de Apple App Store pgvelp.

en zoek op

0 01 31% 🔍 Annuleer

Of scan deze QR code met je fototoestel

📙 Lifestyle

15:38

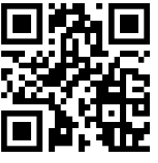

download de app open hem als de download klaar is.

Voordat je de app kunt gebruiken moet je eerst je gegevens invoeren:

## . Alleen eigen gemeenteleden kunnen die gegevens zien !

- 1. Vul je e-mailadres in
- 2. Kies een wachtwoord
- 3. Je ontvangt een e-mail, In die e-mail staat een knop, klik hierop om je account te valideren.
- 4. De app stuurt je nu automatisch door naar het volgende scherm.
- 5. Vul hier je voornaam en achternaam in
- 6. Kies ook een profiel foto, Zo kunnen je gemeenteleden zien wie je bent (extra leuk als je er zelf ook echt op staat!)

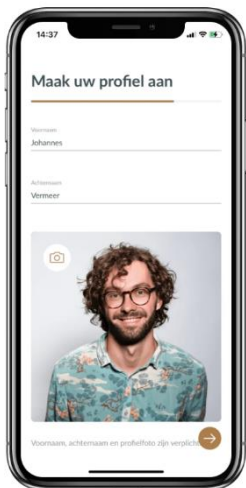

Vul je gegevens verder aan

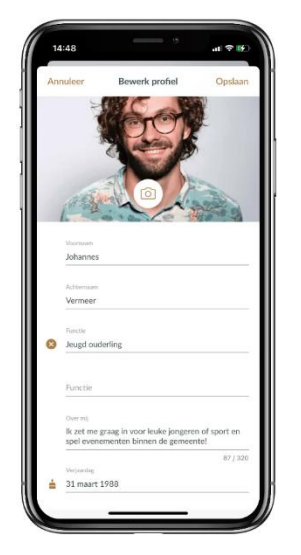

- Ga in de app naar de tab "Profiel", 1. deze staat helemaal rechts op het hoofdmenu
- 2. Klik onder je profiel foto links op de knop "bewerk profiel". Hier kun je meer gegevens invullen, handig als iemand uit de gemeente contact met je wil opnemen of je een kaartje wil sturen en zo leren we elkaar beter kennen.

Mijn kerk

3. Kijk maar eens bij andere gemeenteleden die de app geïnstalleerd hebben en hun gegevens hebben gedeeld zoals Jolanda Blomjous, Tiny Richter, Klaas Eldering of Hannelies Walda. Je vindt ze bij het icoontje gemeente onderin het scherm van het hoofdmenu.

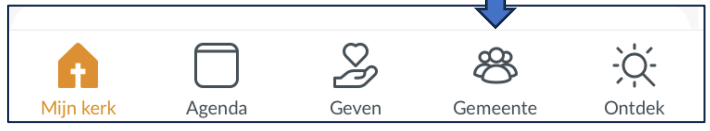

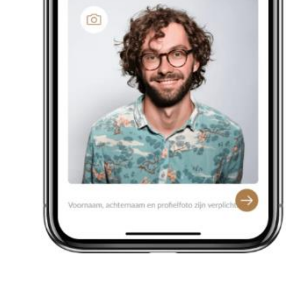

 $\square$  $\bigcirc$